# **DQP Portal Update**

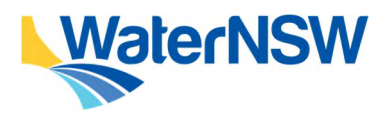

**Release Notes June 2024** 

## **DQP Portal How-To Guide**

For details on how to use the DQP Portal Meter Compliance Form see the <u>DQP Portal How-To Guide</u>, which can be found on the <u>DQP Portal Help Page</u>.

## **Form Enhancements**

### **Registration – Site Details Updated**

#### Property Name, Lot/DP and Customer Site Details moved to Registration section of Form

Site details that were previously completed during the Commissioning & Validation phase of the Meter Compliance Form have been moved to the Registration phase of the form so that DQP's can gather all site details (and have them QA'd) at the start of the process.

• See Section 2.1.3 Enter Site Details and Installation Type of the <u>DQP Portal How-To Guide</u> for details.

| Extraction Site and Work Details |                                                                   |  |  |  |  |
|----------------------------------|-------------------------------------------------------------------|--|--|--|--|
| Property                         | MIRALWYN                                                          |  |  |  |  |
| Extraction Site & Works *        | ESID: 120088 (UNREG), 915MM AXIAL FLOW PUMP (Works ID 1000191128) |  |  |  |  |
| ESID                             | 120088                                                            |  |  |  |  |
| Water Sharing Plan               | BARWON-DARLING UNREGULATED RIVER WATER SOURCE 2012                |  |  |  |  |
| Water Source                     | BARWON-DARLING UNREGULATED RIVER WATER SOURCE                     |  |  |  |  |
| Water Type                       | UNREG                                                             |  |  |  |  |
| Works Description                | 915MM AXIAL FLOW PUMP                                             |  |  |  |  |
| Works ID                         | 1000191128                                                        |  |  |  |  |
| Lot/DP                           | 2//751619 DP                                                      |  |  |  |  |
| Customer Site Name *             | Entre customer site name here                                     |  |  |  |  |
| Customer Pump Number             | 1                                                                 |  |  |  |  |

waternsw.com.au

## **DQP Portal Update**

### **Release Notes June 2024**

### **Installation Information Changes**

| Installation Information                                                                             |                     |
|----------------------------------------------------------------------------------------------------|---------------------|
| Installer DQP Name                                                                                   | John Smith          |
| Installer DQP CMI Number                                                                             | 123456              |
| Site Commissioning Date *<br>(date when LID is connected to meter)                                   | 21/04/2024 10:45 AM |
|                                                                                                    | 400                 |
| Meter Reading On Commissioning Date *<br>(as displayed on meter)                                     | 123                 |
| Confirm that flow units in DAS are correct? *                                                        | • Yes 🔿 No          |
| Meter Reading in DAS at 7pm on Commissioning                                                         | 123                 |
| Date                                                                                                 |                     |
| Maintenance Notification Date<br>(date as seen in DAS event list which triggered maintenance)*       | 21/04/2024 10:45 AM |
| DQP Commissioning and Validation Notes *<br>(these notes will display on the Validation Certificate) | Add notes here      |

#### **Installer DQP Details**

The Meter Compliance Form now has a section to identify if the DQP who installed/validated metering equipment at site is different to the DQP who's account the form is being processed under.

• See Section 2.5 Validate the Site, Step 33 of the <u>DQP Portal How-To Guide</u> for details.

#### **Simplified Installation & Commissioning Dates**

The Meter Compliance Form now only requires the date the site was commission (LID connected to meter). The field for Meter Installation Date is no longer required and has been removed.

• See Section 2.5 Validate the Site, Step 34 of the <u>DQP Portal How-To Guide</u> for details.

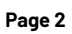

## **DQP Portal Update**

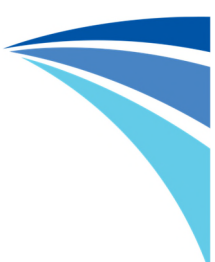

### **Release Notes June 2024**

#### **DAS Check for Accurate Meter Readings**

The Meter Compliance Form now requires confirmation of the reading seen in the Data Acquisition Service (DAS) at 7pm on the night before the form is submitted for Validation QA Review. The is to ensure the workspace has been set up correctly in the DAS so that the customer will not be over/under charged for their water take.

The DAS can be accessed via this link: <u>https://das.waternsw.com.au/</u>

• See Section 2.4.1 Check the Data Acquisition Service and Section 2.5 Validate the Site, Step 35 of the <u>DOP Portal How-To Guide</u> for details.

| Alarms Parameters -          |                                                      |                               |                    |                          | 🚱 Map          | 8≣ List         | Cha            | rt 🛄 Events    | 🛈 Dash    |  |  |  |  |
|------------------------------|------------------------------------------------------|-------------------------------|--------------------|--------------------------|----------------|-----------------|----------------|----------------|-----------|--|--|--|--|
| I Add the                    |                                                      |                               |                    |                          |                |                 |                |                |           |  |  |  |  |
|                              | Statio                                               | etext                         |                    |                          |                |                 |                |                |           |  |  |  |  |
| Meter Site Dashboard         |                                                      |                               |                    |                          |                |                 |                |                |           |  |  |  |  |
|                              |                                                      |                               |                    |                          |                |                 |                |                |           |  |  |  |  |
| Captis Multi Modbus Meter v2 |                                                      |                               | Historic table     |                          |                |                 |                |                |           |  |  |  |  |
|                              | BER SAN SAL                                          | Time                          | averageTemperature | battery eventDescription | flow(raw)      | flow<br>(dolta) | flow<br>(motor | signalStrength | flow (ML) |  |  |  |  |
|                              | DATE TO                                              |                               | ( 0)               |                          | (***.)         | (kL)            | displayed)     | 7              |           |  |  |  |  |
| A DAY & BUMBER               | SELO HAT                                             | 2024-06-16 20:00:00           |                    |                          | 22173844       | 0               | 22173.8        |                | 22173.84  |  |  |  |  |
| the second and the           |                                                      | 2024-06-16 19:00:00           |                    |                          | 22173844       | 0               | 22173.844      |                | 22173.84  |  |  |  |  |
| Carrathool A20               | A CONTRACT                                           | 2024-06-16 18:00:00           |                    |                          | 22173844       | 0               | 22173.844      |                | 22173.84  |  |  |  |  |
|                              |                                                      | 2024-06-16 17:00:00           |                    |                          | 22173844       | 0               | 22173.844      |                | 22173.84  |  |  |  |  |
|                              |                                                      | 2024-06-16 16:00:00           |                    |                          | 22173844       | 0               | 22173.844      |                | 22173.84  |  |  |  |  |
|                              |                                                      | 2024-06-16 15:00:00           |                    |                          | 22173844       | 0               | 22173.844      |                | 22173.84  |  |  |  |  |
|                              | A20                                                  | 2024-06-16 14:00:00           |                    |                          | 22173844       | 0               | 22173.844      |                | 22173.84  |  |  |  |  |
|                              |                                                      | 2024-06-16 13:00:00           |                    |                          | 221/3844       | 0               | 22173.844      |                | 22173.84  |  |  |  |  |
| Google                       | A A A A A A A A A A A A A A A A A A A                | 2024-06-16 12:00:00           |                    |                          | 22173844       | 0               | 22173.844      |                | 22173.84  |  |  |  |  |
| Monthly Volume               | Map data ©2024 Imagery ©2024 TerraMetrics<br>Daily V | 2024-06-16 11:00:00<br>folume |                    |                          | 22173644<br>An | nual Volu       | me             |                | 221/3.64  |  |  |  |  |
| flow (delta)                 | flow (delta)                                         |                               | flow (delta)       |                          |                |                 |                | <u>ه</u> ۲     |           |  |  |  |  |
| 700k                         |                                                      |                               |                    | 25M                      |                |                 |                |                |           |  |  |  |  |